# Configure a Client-to-Site VPN Using L2TP over IPsec (Routing Mode)

Lab 4

# **Objectives**

After completing this lab, you should be able to configure the Threat Management Services (TMS) zl Module to support client-to-site Virtual Private Networks (VPNs):

- Create a user group
- Configure an Internet Key Exchange (IKEv1) policy
- Configure an IP security (IPsec) proposal
- Configure an IPsec policy
- Configure a Layer 2 Tunneling Protocol (L2TP) policy
- Create L2TP Dial-in users
- Configure a Windows client to establish a VPN with the TMS zl Module
- Establish a client-to-site VPN using L2TP over IP Security (IPsec)

# Requirements

For this lab, you and your partner will need:

- One HP ProCurve Series 5400zl switch
  - Software version K.13.51 or above

# Note

You can substitute an HP ProCurve 8212zl switch, but it must run the same software version—version K.13.51 or above. To configure the 8212zl switch through a serial connection, you will need an RJ-45 to DB-9 adapter cable (5188-3836).

- One HP ProCurve Threat Management Services zl Module
  - Services operating system (OS) version 1.0.081219 or above
  - TMS OS version ST 1.0.090116 or above
- One serial cable (5184-1894)
- Three 1-meter CAT5e cables

- Windows Server 2003 with the following components:
  - DHCP services
  - Windows Remote Desktop Program (RDP)
  - Microsoft Internet Explorer 7.0 or above with support for Java applets or another Web browser that supports Java applets
  - Console terminal software such as Tera Term
  - Wireshark for Windows 2000/XP/2003/Vista/2008
- One Microsoft Windows XP Professional Workstation
  - Windows XP Service Pack (SP) 2
  - Microsoft Internet Explorer 7.0 or above with support for Java applets or another Web browser that supports Java applets
  - TFTP server such as Tftpd32
  - Console terminal software such as Tera Term

# Purpose

ProCurve University (PCU) administration has decided that information on certain servers in the data center is so sensitive that all transmission of this information must be encrypted. The IT staff will use the TMS zl Module to establish an L2TP over IPsec client-to-site VPN to protect this information. Data center servers will log in to this VPN as will faculty users who are allowed to access the sensitive data.

# **Network Diagram**

After you complete this lab activity, your network's topology and IP addressing should resemble the diagram below.

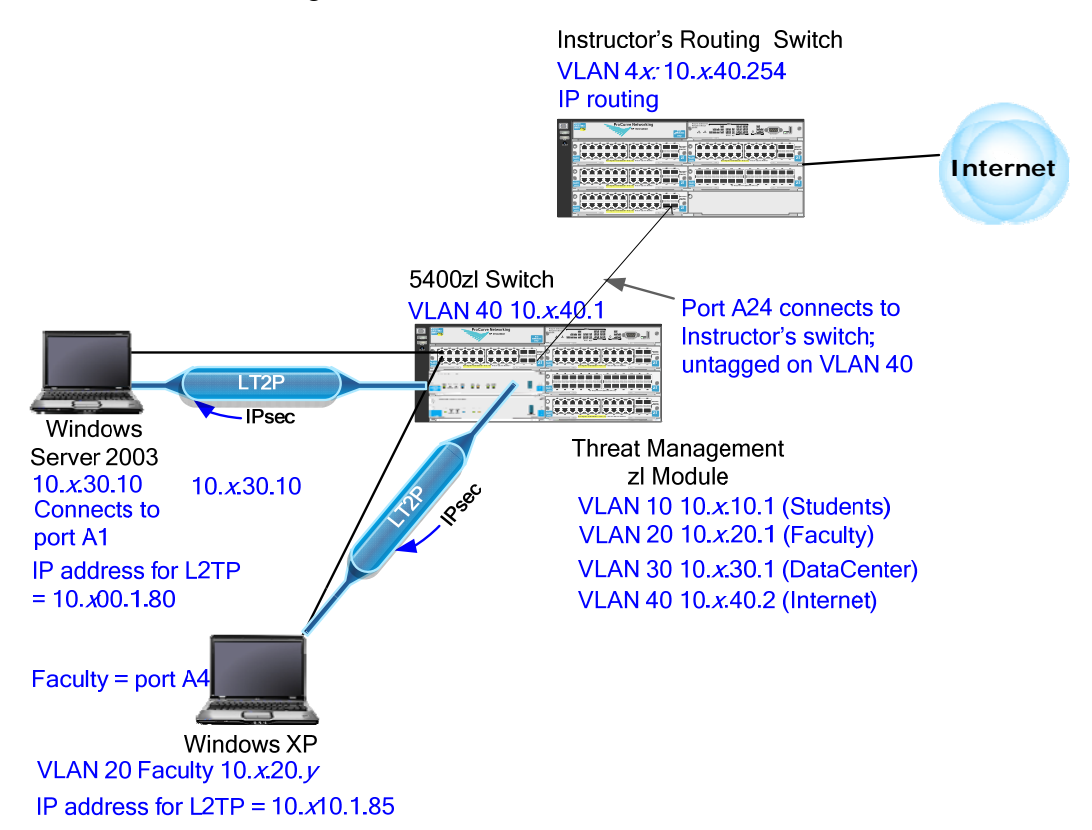

# **Special Instructions**

In these TMS zl Module labs, you will work with a partner.

Several programs are installed on your workstations to help you configure, manage, and troubleshoot your infrastructure devices:

- Tera Term, a terminal emulation program
- Tftp32, a TFTP server program that is used to back up and restore configurations and download software images
- Web browser
- Wireshark

| Device                  | IP Address                                      | Subnet Mask   |  |
|-------------------------|-------------------------------------------------|---------------|--|
| 5400zl switch           | VLAN 40 10. <i>x</i> .40.1                      | 255.255.255.0 |  |
| Windows XP Professional | 10. <i>x</i> .20. <i>y</i> (dynamic IP address) | 255.255.255.0 |  |
| Windows Server 2003     | 10. <i>x</i> .30.10                             | 255.255.255.0 |  |

Devices in this lab should use the following IP addresses.

You can substitute a ProCurve 8212zl Switch for the 5400zl switch.

The TMS zl Module should have the following VLANs and IP addresses.

| VLAN ID | Zone     | IP Address         | Description |
|---------|----------|--------------------|-------------|
| 10      | Internal | 10. <i>x</i> .10.1 | Students    |
| 20      | Internal | 10. <i>x</i> .20.1 | Faculty     |
| 30      | Zone1    | 10. <i>x</i> .30.1 | Data Center |
| 40      | External | 10. <i>x</i> .40.2 | Internet    |

### Task 1: Create a User Group for L2TP Users

In this task, you will configure a user group for the users who will be logging in to the network using the L2TP over IPsec client-to-site VPN.

- 1. Select *Network > Authentication* and click the *Local Users* tab.
- 2. Click Add group.
- 3. For *Group Name*, type *L2TPusers*.

| Add group   |           | × |
|-------------|-----------|---|
| Group Name: | L2TPusers |   |
|             | OK Cancel |   |

4. Click *OK*.

| Metworking by HP                                | Threat Ma                     | nagement   | t Services z    | d Module  | Save   Help   Support   Log Out (manager) |
|-------------------------------------------------|-------------------------------|------------|-----------------|-----------|-------------------------------------------|
| SYSTEM                                          | Authenticati                  | ON RADIU   | 5 Local Users   |           |                                           |
| Logging<br>Settings<br>Maintenance<br>Utilities | Manage Local (<br>+ Add group | Jsers      |                 |           |                                           |
| NETWORK                                         | Group                         | Username   | Inactivity Time | out Tools |                                           |
| Settings                                        | ▼ guest                       | + Add user |                 | X         |                                           |
| Zones                                           | ▼ L2TPusers                   | + Add user |                 | X         |                                           |
| Routing                                         |                               |            |                 |           |                                           |
| Authentication                                  |                               |            |                 |           |                                           |
| FIREWALL                                        |                               |            |                 |           |                                           |
| Settings                                        |                               |            |                 |           |                                           |
| Access Policies                                 |                               |            |                 |           |                                           |
| NAT Policies                                    |                               |            |                 |           |                                           |
| Port Triggers                                   |                               |            |                 |           |                                           |
| INTRUSION PREVENTION                            |                               |            |                 |           |                                           |
| Settings                                        |                               |            |                 |           |                                           |
| Signatures                                      |                               |            |                 |           |                                           |
| Protocol Anomalies                              |                               |            |                 |           |                                           |
| VPN                                             |                               |            |                 |           |                                           |
| IPsec                                           |                               |            |                 |           |                                           |
| GRE                                             |                               |            |                 |           |                                           |
| Certificates                                    |                               |            |                 |           |                                           |

### Task 2: Configure an IKEv1 Policy

In this task, you will configure the IKEv1 policy that the TMS zl Module will use to negotiate the client-to-site VPN with the VPN clients on data servers and faculty workstations.

You will use the following parameters to configure your IKEv1 policy.

| Parameter                           | Setting                        |
|-------------------------------------|--------------------------------|
| Type of policy                      | Client-to-Site (Responder)     |
| Local gateway                       | VLAN 30                        |
| Local ID                            | IP address—10.x.30.1           |
| Remote ID                           | IP address—0.0.0.0             |
| Key exchange mode                   | Main                           |
| Authentication method               | Pre-shared key—procurvetestvpn |
| Diffie-Hellman group                | Group 2 (1024)                 |
| Encryption algorithm (Encrypt alg)  | 3DES                           |
| Authentication algorithm (Hash alg) | MD5                            |
| SA lifetime (SA life)               | 28800                          |

1. Select *VPN* > *IPsec*. Then click the *IKEv1 Policies* tab.

| ProCurve                                                                                             | at Manag | ement Se | rvices zl Modi | ule          | Save   Help   Sup     | <u>port   Loqout</u> (manager) |
|----------------------------------------------------------------------------------------------------|----------|----------|----------------|--------------|-----------------------|--------------------------------|
| SYSTEM<br>Dashboard                                                                                  | IPsec    | Settings | IKEv1 Policies | IPsec Propos | als IPsec Policies    | L2TP Remote Access             |
| Logging<br>Settings                                                                                  | + Add IK | E Policy |                |              |                       |                                |
| Maintenance<br>Utilities                                                                             | Name     | Туре     | Local Gate     | way Remot    | e Gateway 🛛 Authentic | ation Method Tools             |
| NETWORK<br>Settings<br>Routing<br>Authentication                                                     |          |          |                |              |                       |                                |
| FIREWALL<br>Settings                                                                                 |          |          |                |              |                       |                                |
| Access Policies<br>NAT Policies<br>Port Triggers                                                     |          |          |                |              |                       |                                |
| INTRUSION PREVENTION<br>Settings<br>Signatures<br>Protocol Anomalies<br>VPN<br>IPsec<br>Certificates |          |          |                |              |                       |                                |

- 2. Click *Add IKE Policy*.
- 3. For *IKE Policy Name*, type *L2tpIke*.
- 4. For *IKE Policy Type*, select *Client-to-Site* (*Responder*).
- 5. For *Local Gateway*, select *Use VLAN IP Address* and select *30 (VLAN30)* from the list. This sets the IP address 10.*x*.30.1 as the local gateway address.
- 6. For *Local ID*, configure the ID that the TMS zl Module sends to authenticate itself. From the *Type* list, select *IP Address*, and type *10.x.30.1* in the box provided.

7. For *Remote ID*, specify the ID that the remote workstation sends to authenticate itself. From the *Type* list, select *IP Address*, and type 0.0.0.0 in the value field provided.

| A  | dd IKE Policy                               | × |
|----|---------------------------------------------|---|
|    | Step 1 of 3                                 |   |
|    | IKE Policy Name: L2tpIke                    |   |
|    | IKE Policy Type: Client-to-Site (Responder) |   |
|    | Local Gateway                               |   |
|    | O IP Address:                               |   |
|    | © Use VLAN IP Address: 30 (VLAN30) ▼        |   |
|    |                                             |   |
|    | Configure Identities                        |   |
|    | Local ID                                    |   |
|    | Type: IP Address Value: 10.1.30.1           |   |
|    | Remote ID                                   |   |
|    | Type: IP Address 🗸 Value: 0.0.0.0           |   |
|    |                                             |   |
|    |                                             |   |
|    |                                             |   |
|    |                                             |   |
|    |                                             |   |
|    |                                             | 1 |
| 1. | Next Cancel                                 |   |

- 8. Click Next.
- 9. Configure *IKE Authentication*:
  - a. For *Key Exchange Mode*, select *Main Mode*.
  - b. For Authentication Method, select Preshared Key.
  - c. For *Preshared Key* and *Confirm Preshared Key*, type *procurvetestvpn*.
- 10. Configure Security Parameters Proposal:
  - a. For Diffie-Hellman (DH) Group, select *Group 2* (1024).
  - b. For *Encryption Algorithm*, accept the default: *3DES*.
  - c. For Authentication Algorithm, accept the default: MD5.

| A  | ld IKE Policy            |     |               |       |           |        | × |
|----|--------------------------|-----|---------------|-------|-----------|--------|---|
|    | Step 2 of 3              |     |               |       |           |        |   |
|    | IKE Authentication       |     |               |       |           |        |   |
|    | Key Exchange Mode:       | Ma  | in Mode       |       | ~         |        |   |
|    | Authentication Method:   | Pre | eshared Key   |       | ~         |        |   |
|    | Preshared Key:           | ••  | •••••         | •     | (12-49 ch | ars.)  |   |
|    | Confirm Preshared Key:   | ••  | •••••         | •     | (12-49 ch | ars.)  |   |
|    | Security Parameters Pro  | opo | sal           |       |           |        |   |
|    | Diffie-Hellman (DH) Grou | ib: | Group 2 (1024 | )     |           | ~      |   |
|    | Encryption Algorithm:    |     | 3DES          |       |           | ~      |   |
|    | Authentication Algorithm | :   | MD5           |       |           | ~      |   |
|    | SA Lifetime in Seconds:  |     | 28800         | (300- | 86400 sec | onds)  |   |
|    |                          |     |               |       |           |        |   |
|    |                          |     |               |       |           |        |   |
|    |                          |     |               |       |           |        |   |
| 2. |                          |     | Previous      | Ne    | xt        | Cancel |   |

d. For *SA Lifetime in seconds*, accept the default: 28800.

- 11. Click Next.
- 12. Under XAUTH Configuration (Optional), select Disable XAUTH.

| Step 3 of 3<br>XAUTH Configuration (Optional)<br>Oisable XAUTH<br>Constant Constant Consta |   |
|----------------------------------------------------------------------------------------------------|---|
| XAUTH Configuration (Optional)     Oisable XAUTH     Constant Content                                                                                                    |   |
| XAUTH Configuration (Optional)     O Disable XAUTH     C Enable XAUTH     C Enable XAUTH                                                                                                    |   |
| Disable XAUTH     Constant                                                                                                    |   |
| C Epable VAUTH Cliept                                                                                                    |   |
|                                                                                                    |   |
| C Enable XAUTH Server                                                                                                    |   |
|                                                                                                    |   |
|                                                                                                    |   |
|                                                                                                    |   |
|                                                                                                    |   |
|                                                                                                    | - |
|                                                                                                    |   |
|                                                                                                    |   |
|                                                                                                    |   |
|                                                                                                    |   |
|                                                                                                    |   |
|                                                                                                    |   |
|                                                                                                    |   |
|                                                                                                    |   |
|                                                                                                    |   |
|                                                                                                    |   |
|                                                                                                    |   |
| Previous Finish Cancel                                                                                                    |   |

13. Click Finish.

### Task 3: Configure an IPsec Proposal

In this task, you will configure the algorithms that will secure traffic sent across the VPN.

You will use the following parameters to configure your IPsec proposal.

| Parameter                | Setting        |
|--------------------------|----------------|
| Encapsulation mode       | Transport mode |
| Security protocol        | ESP            |
| Encryption algorithm     | 3DES           |
| Authentication algorithm | MD5            |

1. From the *VPN* > *IPsec* > *IKEv1 Policies* window, click the *IPsec Proposals* tab.

| ProCurve<br>Networking by HP                                                                                | Threat M | lanagemei     | nt Services zl | Module         |                   | <u><u> </u></u>     | ve   Help   <u>Support</u> | <u>Loq Out</u> (manager) |
|----------------------------------------------------------------------------------------------------|----------|---------------|----------------|----------------|-------------------|---------------------|----------------------------|--------------------------|
| SYSTEM<br>Dashboard                                                                                         | IPsec    | Settings      | IKEv1 Policies | IPsec Proposal | s IPsec Policies  | L2TP Remote Acces   | s ¥PN Connections          | IP Address Pool          |
| Logging<br>Settings<br>Maintenance                                                                          | + Add I  | Psec Proposal | 9              |                |                   |                     |                            |                          |
| Utilities                                                                                                   | Name     |               | Encapsulati    | on Mode Se     | curity Protocol E | ncryption Algorithm | Authentication Algorit     | hm Tools                 |
| NETWORK<br>Settings<br>Zones<br>Routing<br>Authentication                                                   |          |               |                |                |                   |                     |                            |                          |
| FIREWALL<br>Settings<br>Access Policies<br>NAT Policies                                                     |          |               |                |                |                   |                     |                            |                          |
| Port Triggers                                                                                               |          |               |                |                |                   |                     |                            |                          |
| INTRUSION PREVENTION<br>Settings<br>Signatures<br>Protocol Anomalies<br>YPN<br>IPsec<br>GRE<br>Certificates | •        |               |                |                |                   |                     |                            |                          |

- 2. Click Add IPsec Proposal.
- 3. For *Proposal Name*, type *TransESP*.
- 4. For *Encapsulation Mode*, select *Transport Mode*.
- 5. For *Security Protocol*, accept the default: *ESP*.
- 6. For *Encryption Algorithm*, accept the default: *3DES*.
- 7. For *Authentication Algorithm*, accept the default: *MD5*.

| 4 | dd IPsec Proposal         |                |    | ×      |
|---|---------------------------|----------------|----|--------|
|   | Proposal Name:            | TransESP       |    |        |
|   | Encapsulation Mode:       | Transport Mode |    | ~      |
|   | Security Protocol:        | ESP            |    | ~      |
|   | Encryption Algorithm:     | 3DES           |    | ~      |
|   | Authentication Algorithm: | MD5            |    | ~      |
|   |                           |                |    |        |
|   |                           |                |    |        |
|   |                           |                | ок | Cancel |

8. Click *OK*.

# Task 4: Configure an IPsec Policy for L2TP Users

In this task, you will configure the settings for the IPsec SA, which selects all traffic sent on L2TP connections for encryption.

You will use the following parameters to configure your IPsec Policy.

| Parameter                        | Setting            |
|----------------------------------|--------------------|
| Protocol                         | UDP                |
| Local address                    | 10. <i>x</i> .30.1 |
| Local port                       | 1701               |
| Remote address                   | Any                |
| Remote port                      | 1701               |
| IKE exchange method              | Auto               |
| IPsec proposal                   | TransESP           |
| IKEv1 policy                     | L2tplke            |
| Perfect Forward Secrecy          | Disabled           |
| SA lifetime in seconds (SA life) | 28800              |
| SA lifetime in kilobytes         | 0                  |
| Mode config address pool         | Disabled           |

- From the VPN > IPsec > IKEv1 Policies window, click the IPsec Policies tab.
- 2. Click *Add IPsec Policy*.
- 3. For *Policy Name*, type *L2tpIpsec*.
- 4. Ensure that the *Enable this policy* check box is selected.
- 5. For *Action*, accept the default: *Apply*.
- 6. For *Position*, accept the default: *1*.
- 7. Configure the *Traffic Selector*:
  - a. For *Protocol*, select *UDP*.
  - b. For *Local Address*, type *10.x.30.1*.
  - c. For *Local Port*, type 1701.
  - d. For *Remote Address*, select *Any*.
  - e. For *Remote Port*, type 1701.
- 8. Under *IPsec Proposal*, for *Proposal*, select the proposal that you created in task 3: *TransESP*.

| A  | dd IPsec Policy  |                                 | x        |
|----|------------------|---------------------------------|----------|
|    | Step 1 of 4      |                                 |          |
|    | Policy Name:     | L2tpIpsec 🔽 Enable this policy. |          |
|    | Action:          | Apply                           |          |
|    | Direction:       | Both 💌                          |          |
|    | Position:        | 1                               |          |
|    | Traffic Selector |                                 |          |
|    | Protocol:        | UDP                             |          |
|    | Local Address:   | 10.1.30.1                       | i        |
|    | Local Port:      | 1701 (Leave empty for 'Any')    |          |
|    | Remote Address   | Any 👻                           |          |
|    | Remote Port:     | 1701 (Leave empty for 'Any')    |          |
|    | IPsec Proposal   |                                 |          |
|    | Proposal:        | TransESP 👻                      |          |
| 2. |                  | Next C                          | ancel .: |

- 10. Under *Key Management*, for *Key Exchange Method*, accept the default: *Auto (with IKEv1)*.
- 11. For *IKEv1 Policy*, select the IKEv1 policy that you created in task 2, *L2tpIke*.
- 12. Leave the *Enable PFS (Perfect Forward Secrecy) for keys* check box cleared.
- 13. For *SA Lifetime in Seconds*, leave the default setting (28800).
- 14. For *SA Lifetime in Kilobytes*, leave the default setting (*0*).

| Ac | ld IPsec Policy           |                                       |                     | ×    |
|----|---------------------------|---------------------------------------|---------------------|------|
|    | Step 2 of 4               |                                       |                     |      |
|    | Key Management            |                                       |                     |      |
|    | Key Exchange Method:      | <ul> <li>Auto (with IKEv1)</li> </ul> | C Manual            |      |
|    | IKEv1 Policy:             | L2tpIke                               | •                   |      |
|    | Enable PFS (Perfect       | Forward Secrecy) for key              |                     |      |
|    | SA Lifetime in Seconds:   | 28800                                 | (300-86400 seconds) |      |
|    | SA Lifetime in Kilobytes: | 0                                     | (2560-4194304 KB)   |      |
| :  |                           |                                       |                     |      |
|    |                           |                                       |                     |      |
|    |                           |                                       |                     |      |
|    |                           |                                       |                     |      |
|    |                           |                                       |                     |      |
|    |                           |                                       |                     |      |
|    |                           |                                       |                     |      |
|    |                           |                                       |                     |      |
|    |                           |                                       |                     |      |
|    |                           |                                       | Previous Next Can   | icel |

- 16. Clear the *Enable IP Address Pool for IRAS (Mode Config)* check box.
- 17. Leave all other fields blank.

| Ad | d IPsec Policy         |                        | × |
|----|------------------------|------------------------|---|
| :  | Step 3 of 4            |                        |   |
|    | Enable IP Address Poo  | for IRAS (Mode Config) |   |
|    | IRAS IP Address/Mask:  |                        |   |
|    | Firewall Zone:         | EXTERNAL               |   |
|    | IP Address Ranges:     | <u> </u>               |   |
|    |                        |                        |   |
|    |                        | V                      |   |
|    | Primary DNS Server:    |                        |   |
|    | Secondary DNS Server:  |                        |   |
|    | Primary WINS Server:   |                        |   |
|    | Secondary WINS Server: |                        |   |
|    |                        |                        |   |
|    |                        |                        |   |
|    |                        |                        |   |
|    |                        | Previous Next Cancel   |   |

- 18. Click Next.
- 19. Accept the default settings and click *Finish*.

# Task 5: Configure an L2TP Policy

You will use the following parameters to configure your L2TP Policy.

| Parameter      | Setting  |
|----------------|----------|
| IKEv1 policy   | L2tpIke  |
| IPsec proposal | TransESP |
| SA lifetime    | 28800    |

- 1. From the *VPN* > *IPsec* > *IPsec Policies* window, click the *L2TP Remote* Access tab.
- 2. Click *Add L2TP Policy*.
- 3. For *Policy Name*, type *L2tp*.
- 4. Select the *Enable this policy* check box.
- 5. For *IKE Policy*, select the policy you created in task 2, *L2tpIke*.

| A  | dd L2TP Pol | icy         |      |  |      |        | ×  |
|----|-------------|-------------|------|--|------|--------|----|
|    | Step 1 of 2 |             |      |  |      |        |    |
|    | Policy Name | ::          | L2tp |  |      |        |    |
|    | 🔽 Enable    | this policy |      |  |      |        |    |
|    |             |             |      |  |      |        |    |
|    | IKE Policy: | L2tpIke     |      |  | *    |        |    |
|    |             |             |      |  |      |        |    |
|    |             |             |      |  |      |        |    |
|    |             |             |      |  |      |        |    |
| 3. |             |             |      |  | lext | Cancel | .: |

- 7. For *Proposal*, select the proposal you created in task 3, *TransESP*.
- 8. For *SA Lifetime in seconds*, accept the default setting (*28800*).
- 9. For SA Lifetime in kilobytes, accept the default setting (0).

| A | d L2TP Policy                                     | x |
|---|---------------------------------------------------|---|
|   | itep 2 of 2                                       |   |
|   | IPsec Settings                                    |   |
|   | Proposal: TransESP                                |   |
|   | SA Lifetime in seconds: 28800 (300-86400 seconds) |   |
| 1 | SA Lifetime in kilobytes: 0 (2560-4194304 KB)     |   |
|   | Enable PFS for keys                               |   |
|   | Enable IP Compression                             |   |
|   |                                                   |   |
|   |                                                   |   |
|   |                                                   |   |
|   | Previous Finish Cancel                            |   |

10. Click Finish.

## Task 6: Add L2TP Dial-in Users

The TMS zl Module requires a separate dial-in user account for each server and for each faculty member who will log in to the L2TP over IPsec VPN. In this lab, you will create one account for a data server and one account for a faculty member. Use the following parameters.

| Parameter                | Setting for the Data<br>Server Account | Setting for the Faculty<br>Account |
|--------------------------|----------------------------------------|------------------------------------|
| Tunnel server IP address | 10. <i>x</i> 0.1.1/24                  | 10. <i>x</i> 1.1.1/24              |
| Tunnel user IP address   | 10. <i>x</i> 0.1.80                    | 10. <i>x</i> 1.1.85                |
| Tunnel authentication    | No Authentication                      | No Authentication                  |
| Policy group name        | L2TPusers                              | L2TPusers                          |
| Authentication Protocol  | MS-CHAP                                | MS-CHAP                            |
| User                     | server                                 | faculty                            |
| Password                 | procurve1                              | procurve2                          |
| Default gateway          | 10. <i>x</i> 0.1.1                     | 10. <i>x</i> 1.1.1                 |
| Primary DNS server       | 10. <i>x</i> 0.10.10                   | 10. <i>x</i> 1.10.10               |

#### Note

The DNS value is used simply to illustrate how you would enter this value when configuring a user account. This lab does not require a DNS server for the clients.

Follow these steps to configure the dial-in user accounts.

- On the VPN > IPsec > L2TP Remote Access window, click Add Dial-In User.
- 2. For *Dial-In User Name*, type server.
- 3. For Server IP Address/Subnet Mask, type 10.x0.1.1/24.
- 4. For *User IP Address*, type *10.x0.1.80*.
- 5. For Authentication, select No Authentication.

| A | dd Dial-In User                              |        |                   |        | × |
|---|----------------------------------------------|--------|-------------------|--------|---|
|   | Step 1 of 3                                  |        |                   |        |   |
|   | Tunnel Configuration                         | Server |                   |        |   |
|   | Server IP Address/Subnet<br>User IP Address: | Mask:  | 10.10.1.1/24      |        | : |
|   | Authentication:                              |        | No Authentication | ~      |   |
|   |                                              | ,,     | Next              | Cancel |   |

- 7. For *Policy Group Name*, select *L2TPusers*.
- 8. For *Authentication Protocol*, select *MS-CHAP*.
- 9. For *User*, type *server*.
- 10. For *Password*, type *procurve1*.

| Ac | ld Dial-In User          |               |        | ×  |
|----|--------------------------|---------------|--------|----|
|    | Step 2 of 3              |               |        |    |
|    | Authentication           |               |        |    |
|    | Policy Group Name:       | L2TPusers     | ~      |    |
|    | Authentication Protocol: | MS-CHAP       | ~      |    |
|    | User:                    | server        |        |    |
|    | Password:                | procurve1     |        |    |
|    |                          |               |        |    |
|    |                          | Previous Next | Cancel | .; |

- 11. Click Next.
- 12. For *Default Gateway*, type *10.x0.1.1*.
- 13. For *Primary DNS Server*, type *10.x0.10.10*.

| A | dd Dial-In User        |                 | ×      |
|---|------------------------|-----------------|--------|
|   | Step 3 of 3 (Optional) |                 |        |
|   | Default Gateway:       | 10.10.1.1       |        |
|   | Primary DNS Server:    | 10.10.10.10     |        |
|   | Secondary DNS Server:  |                 | 1      |
|   | Primary WINS Server:   |                 |        |
|   | Secondary WINS Server: |                 |        |
|   |                        |                 |        |
|   |                        | Previous Finish | Cancel |

- 14. Click Finish.
- 15. Click Save.

| 16. | Repeat the steps to create an account for the faculty member, using the |
|-----|-------------------------------------------------------------------------|
|     | settings shown in the table below.                                      |

| Parameter                | Setting for the Data<br>Server Account | Setting for the Faculty<br>Account |
|--------------------------|----------------------------------------|------------------------------------|
| Tunnel server IP address | 10. <i>x</i> 0.1.1/24                  | 10. <i>x</i> 1.1.1/24              |
| Tunnel user IP address   | 10. <i>x</i> 0.1.80                    | 10. <i>x</i> 1.1.85                |
| Tunnel authentication    | No Authentication                      | No Authentication                  |
| Policy group name        | L2TPusers                              | L2TPusers                          |
| Authentication Protocol  | MS-CHAP                                | MS-CHAP                            |
| User                     | server                                 | faculty                            |
| Password                 | procurve1                              | procurve2                          |
| Default gateway          | 10. <i>x</i> 0.1.1                     | 10. <i>x</i> 1.1.1                 |
| Primary DNS server       | 10. <i>x</i> 0.10.10                   | 10. <i>x</i> 1.10.10               |

### **Task 7: Create Firewall Access Policies**

You must configure firewall access policies that permit VPN clients to establish the tunnel. You must also configure policies that permit clients to send L2TP traffic to the TMS zl Module.

You will also set up an access policy that permits the faculty member to access the data server using the remote desktop program. Because only encrypted traffic is allowed, the access policy permits traffic between the *virtual* IP addresses used over the L2TP connection.

- 1. Click *Firewall* > *Access Policies*.
- 2. Click the *Unicast* tab.
- 3. Click *Add a policy* and begin to create the access policies that permit devices in the data center to establish an L2TP over IPsec connection to the TMS zl Module.
- 4. For *Action*, accept the default: *Permit Traffic*.
- 5. For *From*, select *ZONE1*.
- 6. For *To*, select *SELF*.
- 7. For *Service*, select *isakmp*.
- 8. For *Source* and *Destination* accept the default settings: *Any Address*.
- 9. Select the *Enable logging on this Policy* check box (leave the *Enable this Policy* and *Enable IPS on this Policy* check boxes selected).

| Add         | Policy                                                         |                                    | × |
|-------------|----------------------------------------------------------------|------------------------------------|---|
| Ba          | sic Advanc                                                     | ced                                | _ |
| Ac<br>P     | ction:<br>ermit Traffic<br>Matching Crite                      | From: To:<br>ZONE1 SELF            |   |
| 5<br>5<br>1 | Service:<br>Source:<br>Destination:                            | isakmp                             |   |
| <u>र</u> र  | Source Ports:<br>Enable this F<br>Enable IPS o<br>Enable loggi | Policy Insert Position (Optional): |   |
|             |                                                                | Apply Close                        | ) |

- 10. Click *Apply*.
- 11. Configure the second access policy by accepting the default setting for *Action: Permit Traffic*.
- 12. Leave *From* and *To* at *ZONE1* and *SELF*.
- 13. Enter a custom service.
  - a. For *Service*, click *Options*.
  - b. Click Enter custom Protocol/Port.
  - c. For *Protocol*, select *UDP*.
  - d. For *Ports*, type 1701.
- 14. For *Source* and *Destination* accept the defaults: *Any Address*.
- 15. Leave the *Enable this Policy*, *Enable IPS on this Policy*, and *Enable logging on this Policy* check boxes selected.

| A    | dd Policy                                                                      |                                                |                                                      | × |
|------|--------------------------------------------------------------------------------|------------------------------------------------|------------------------------------------------------|---|
|      | Basic Advanc                                                                   | ed                                             |                                                      |   |
|      | Action:<br>Permit Traffic<br>Matching Crite                                    | From:<br>ZONE1                                 | To:                                                  |   |
| **** | Service:<br>Source:<br>Destination:                                            | Protocol:<br>UDP<br>Any Address<br>Any Address | Ports:<br>1701 - Options •<br>Options •<br>Options • |   |
|      | Source Ports:                                                                  | -                                              |                                                      |   |
|      | <ul> <li>Enable this F</li> <li>Enable IPS of</li> <li>Enable loggi</li> </ul> | Policy<br>on this Policy.<br>ng on this Policy | Insert Position (Optional):                          |   |
|      |                                                                                |                                                | Apply Close                                          |   |

- 16. Click *Apply*.
- 17. Repeat these steps to configure the rest of the access policies. Note that the zones for the access policy that controls traffic sent on the L2TP connection are both External.

| Parameter          | Access Policy 3           | Access Policy 4           | Access Policy 5                                                                                                    |
|--------------------|---------------------------|---------------------------|----------------------------------------------------------------------------------------------------|
| Action             | Permit                    | Permit                    | Permit                                                                                                    |
| From               | INTERNAL                  | INTERNAL                  | EXTERNAL                                                                                                    |
| То                 | SELF                      | SELF                      | EXTERNAL                                                                                                    |
| Service            | isakmp                    | Custom—UDP<br>port 1701   | RDP (using the service<br>object that you created in<br>Lab 2: Configure the HP<br>ProCurve TMS zl Module<br>Firewall (Routing Mode)* |
| Source             | Faculty address<br>object | Faculty address<br>object | 10. <i>x</i> 1.1.0/24                                                                                                    |
| Destination        | Any Address               | Any Address               | 10. <i>x</i> 0.1.0/24                                                                                                    |
| Logging<br>enabled | Yes                       | Yes                       | Yes                                                                                                    |

18. Click Close.

When you have completed the configuration, you should see the Internal-to-Self access policies shown in the figure below.

| Metworking by HP                 | Т        | hreat I         | Manage                           | ement Serv        | ices zl Mo              | dule                       |       | Save       | telp   S   | upport     | Log  | <u>Out</u> ( | (man | ager |
|----------------------------------|----------|-----------------|----------------------------------|-------------------|-------------------------|----------------------------|-------|------------|------------|------------|------|--------------|------|------|
| SYSTEM<br>Dashboard              | -        | Acces           | s Polici                         | es Unica:         | st Multica:             | st Address                 | es    | Address G  | roups      | Service    | 5    | Serv         | vice | Grou |
| Logging<br>Settings              |          | Unicast P       | olicies are                      | used to control u | unicast inter/int<br>Fr | ra zone traffic.<br>om:    |       | To:        |            | User       | Grou | р:           |      |      |
| Utilities                        |          | + Add a         | Policy                           | Expand All        | Collapse All            | ny Zone                    | *     | Any Zone   | <          | Y Non      | e    |              |      | ~    |
| NETWORK<br>Settings<br>Zones     |          | Position<br>DMZ | n Action<br>to SELF<br>RNAL to E | Service           | Source                  | Destination                | Sched | lule Limit | s Enab     | led Log    | ID   | T            | pols |      |
| Routing<br>Authentication        |          | ► EXTE          | RNAL to S                        | ELF               |                         |                            |       |            |            |            |      |              |      |      |
| FIREWALL<br>Settings             |          | 1               | Permit                           | rip               | Any Address             | Any Address                | -     | -          | yes        | no         | 19   | Θ            | 8    | x    |
| Access Policies                  |          | 2               | Permit                           | OSPFIGP           | Any Address             | Any Address                | -     | -          | yes        | no         | 21   | Θ            | 8.   | X    |
| NAT Policies<br>Port Triggers    |          | 3               | Permit                           | bootps            | Any Address             | Any Address                | -     | -          | yes        | yes        | 75   | 0            | 8    | X    |
| INTRUSION PREVENTION<br>Settings | <b>T</b> | 4               | Permit                           | UDP/Port 1701     | Faculty                 | Any Address<br>Any Address | -     | -          | yes<br>yes | yes<br>yes | 88   | 0            |      | X    |

You should also see the Zone1-to-Self access policies shown in the figure below.

| ProCurve        | Threa | t Manag     | gement S      | ervices z   | I Module  |            | Save   | Help     | Support | Log (  | <u>Dut</u> | (manag   |
|-----------------|-------|-------------|---------------|-------------|-----------|------------|--------|----------|---------|--------|------------|----------|
| rstem           | Acce  | ss Policie  | S Unicast     | Multicast   | Addresses | Address Gr | oups S | Services | Service | Groups | S          | chedules |
| Logging         | ▼ ZON | NE1 to SELF |               |             |           |            |        |          |         |        |            |          |
| Settings        | 1     | Permit      | ICMP/Echo     | Any Address | Any Add   | iress -    |        | -        | yes     | no     | 57         | 0 SX     |
| Maintenance     | 2     | Permit      | bootpc        | Any Address | Any Add   | iress -    |        | -        | yes     | no     | 56         | ONX      |
| Utilities       | 3     | Permit      | bootps        | Any Address | Any Add   | iress -    |        | -        | yes     | no     | 55         | OSX      |
| TWORK           | 4     | Permit      | snmptrap      | Any Address | Any Add   | iress -    |        | -        | yes     | no     | 54         | OSX      |
| Settings        | 5     | Permit      | snmp          | Any Address | Any Add   | iress -    |        | -        | yes     | no     | 53         | OSX      |
| Zones           | 6     | Permit      | ssh           | Any Address | Any Add   | iress -    |        | -        | yes     | no     | 52         | ONX      |
| Authentication  | 7     | Permit      | https         | Any Address | Any Add   | iress -    |        | -        | yes     | no     | 51         | ONX      |
| CINAL I         | 8     | Permit      | rip           | Any Address | Any Add   | iress -    |        | -        | yes     | no     | 23         | 0 SX     |
| Settings        | 9     | Permit      | OSPFIGP       | Any Address | Any Add   | iress -    |        | -        | yes     | no     | 25         | ONX      |
| Access Policies | 10    | Permit      | isakmp        | Any Address | Any Add   | iress -    |        | -        | yes     | yes    | 83         | 0 5 ×    |
| NAT Policies    | 11    | Permit      | UDP/Port 1701 | Any Address | Any Add   | iress -    |        | -        | yes     | yes    | 84         | ONX      |
| Port Triggers   | T ZON | NE2 to SELF |               |             |           |            |        |          |         |        |            |          |

You should also see the External-to-External access policy shown in the figure below.

| Monthand Bar                       | Т | hreat Mar                | ageme                 | ent Se                                  | ervices z                     | l Modul       | e          |                 | Sa       | <u>ve   Help  </u> | Suppor | t   Log | g Out | ; (ma | nagei      | r) |
|------------------------------------|---|--------------------------|-----------------------|-----------------------------------------|-------------------------------|---------------|------------|-----------------|----------|--------------------|--------|---------|-------|-------|------------|----|
| SYSTEM<br>Dashboard                | - | Access Poli              | cies 🛛                | Jnicast                                 | Multicast                     | Addresses     | Address    | Groups          | Service  | s Service          | Groups | Sched   | ıles  |       |            |    |
| Logging<br>Settings<br>Maintenance |   | Unicast Policies ar      | e used to co<br>Expan | ntrol unica<br><u>d All</u> <u>Coll</u> | ist inter/intra z<br>apse All | zone traffic. |            | From:<br>Any Zo | ine      | To:                |        | User    | Group | :     | ~          | •  |
| Utilities<br>NETWORK<br>Settings   |   | Position Actio           | n Serv                | vice                                    | Source                        | De            | stination  |                 | Schedule | Limits             | Enable | d Log   | ID    | Too   | ls         |    |
| Zones<br>Routing                   | - | ▼ EXTERNAL to<br>1 Permi | EXTERNAL<br>t RDP     |                                         | 10.11.1.0/24                  | 4 10          | .10.1.0/24 |                 | -        | -                  | yes    | yes     | 88    | 0     | ) <b>X</b> |    |

#### Note

Oftentimes when you configure VPN access for users who will establish a VPN across the Internet, their client is behind a NAT device. In such cases, you will need to configure access policies to permit the service ipsec-nat-t-udp (UDP/4500) between the Self zone and the appropriate access zone.

19. In Labs 2 and 3, you configured Internal-to-Zone1 policies that allowed faculty members to access the Windows Server 2003 over remote desktop and FTP. Remove those policies now so that the faculty members can only reach the data server after they have established the L2TP over IPsec connection.

Locate the access policies and click the red X to delete them.

| <b>TINT</b> | ERNAL to ZO | DNE1 |  |
|-------------|-------------|------|--|
|             |             |      |  |

| 1 | Permit | RDP | Faculty | 10.1.30.0/24 | - | - | yes | yes | 84 | Θ 🚫 🗶 |
|---|--------|-----|---------|--------------|---|---|-----|-----|----|-------|
| 2 | Permit | ftp | Faculty | 10.1.30.0/24 | - | - | yes | yes | 76 | 🖸 🚫 🗶 |

20. Click Save.

### Task 8: Configure the VPN Client on the Windows Server 2003 and on the Windows XP Pro Workstation

In this task, you will configure the L2TP over IPsec connection on both the Windows Server 2003 and the Windows XP workstation.

On the Windows Server 2003, click *Start > Control Panel > Network* 1. *Connections > New Connection Wizard.* 

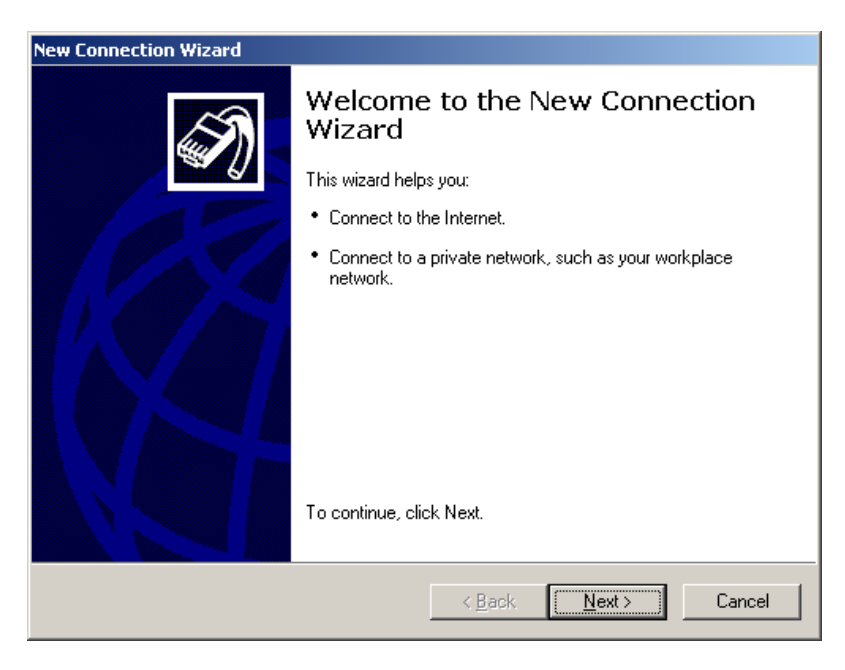

- 2. Click Next.
- 3. Select Connect to the network at my workplace.

| Netwo<br>W | ork Connection Type                                                                                                    |
|------------|----------------------------------------------------------------------------------------------------|
|            |                                                                                                    |
| C          | Connect to the Internet                                                                                                    |
|            | Connect to the Internet so you can browse the Web and read email.                                                                                         |
|            | Connect to the network at my workplace                                                                                                    |
|            | Connect to a business network (using dial-up or VPN) so you can work from home,<br>a field office, or another location.                                   |
| C          | Set up an advanced connection                                                                                                    |
|            | Connect directly to another computer using your serial, parallel, or infrared port, or<br>set up this computer so that other computers can connect to it. |
|            |                                                                                                    |
|            |                                                                                                    |
|            |                                                                                                    |
|            |                                                                                                    |
|            |                                                                                                    |

- 4. Click *Next*.
- 5. Select Virtual Private Network connection.

| New Connection Wizard                                                                                          |
|----------------------------------------------------------------------------------------------------|
| Network Connection<br>How do you want to connect to the network at your workplace?                             |
| Create the following connection:                                                                               |
| O <u>D</u> ial-up connection                                                                                   |
| Connect using a modem and a regular phone line or an Integrated Services Digital<br>Network (ISDN) phone line. |
| • Virtual Private Network connection                                                                           |
| Connect to the network using a virtual private network (VPN) connection over the Internet.                     |
|                                                                                                    |
| < <u>B</u> ack <u>N</u> ext > Cancel                                                                           |

7. For *Company Name*, type *TMS*.

| v Connection Wizard                                       |                                               |    |
|-----------------------------------------------------------|-----------------------------------------------|----|
| Connection Name<br>Specify a name for this connection to  | your workplace.                               | I) |
| Type a name for this connection in the                    | following box.                                |    |
| Company Name                                              |                                               |    |
| TMS                                                       |                                               |    |
| <ul> <li>For example, you could type the name.</li> </ul> | of your workplace or the name of a server you |    |
| For example, you could type the name<br>will connect to.  | of your workplace or the name of a server you |    |

- 8. Click Next.
- 9. If prompted, select *Do not dial the initial connection* and click *Next*.
- 10. For *Host name or IP address*, type *10.x.30.1*.

| New Connection Wizard                                                                                |
|----------------------------------------------------------------------------------------------------|
| VPN Server Selection<br>What is the name or address of the VPN server?                               |
| Type the host name or Internet Protocol (IP) address of the computer to which you are<br>connecting. |
| Host name or IP address (for example, microsoft.com or 157.54.0.1 ):                                 |
| 10.1.30.1                                                                                            |
|                                                                                                    |
|                                                                                                    |
|                                                                                                    |
|                                                                                                    |
|                                                                                                    |
|                                                                                                    |
|                                                                                                    |
|                                                                                                    |
| < <u>B</u> ack <u>N</u> ext > Cancel                                                                 |

- 12. If you are prompted if you want to use a smart card or a secured password, select secured password.
- 13. If prompted whether or not the connection can be shared, keep the default setting, *My use only*, and click *Next*.

| New Connection Wizard |                                                                                                    |
|-----------------------|----------------------------------------------------------------------------------------------------|
|                       | Completing the New Connection<br>Wizard<br>You have successfully completed the steps needed to<br>create the following connection:<br>TMS                                              |
|                       | The connection will be saved in the Network<br>Connections folder.<br>Add a shortcut to this connection to my desktop<br>To create the connection and close this wizard, click Finish. |
|                       | < <u>B</u> ack Finish Cancel                                                                                                    |

14. Select the *Add a shortcut to this connection to my desktop*, and click *Finish*. The *Connect TMS* window opens automatically.

| Connect TMS        |                                        | <u>?</u> ×   |
|--------------------|----------------------------------------|--------------|
|                    |                                        |              |
| <u>U</u> ser name: | Administrator                          |              |
| Password:          |                                        |              |
| Save this u        | ser name and password for the followir | ig users:    |
| 💿 Me o <u>n</u> ly |                                        |              |
| C <u>A</u> nyone   | who uses this computer                 |              |
| <u>C</u> onnect    | Cancel Properties                      | <u>H</u> elp |

- 15. Click *Properties* to open the connection properties window.
- 16. Click the *Security* tab.

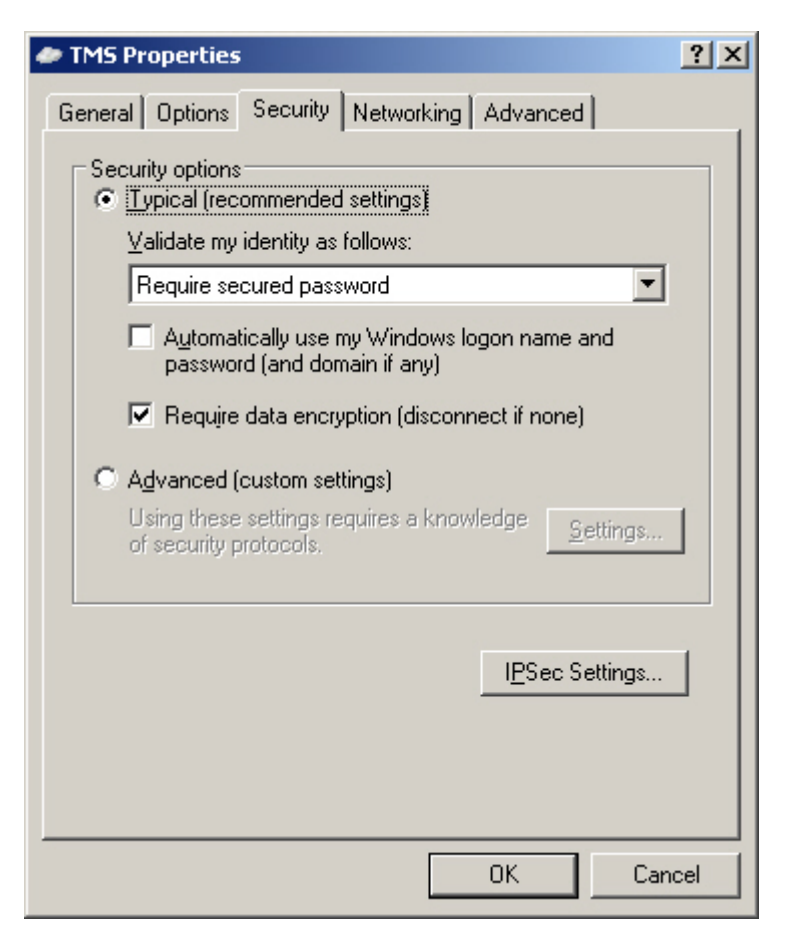

- 17. Click the *IPsec Settings* button.
- 18. Select Use pre-shared key for authentication.

| IPSec Settings      |                    |            |        | <u>? ×</u> |
|---------------------|--------------------|------------|--------|------------|
| ☑ <u>U</u> se pre-s | hared key for auth | entication |        |            |
| <u>K</u> ey:        | procurvetestvpn    |            |        |            |
|                     |                    |            |        |            |
|                     |                    | ОК         | Cancel | J          |

- 19. For *Key*, type *procurvetestvpn*.
- 20. Click OK.

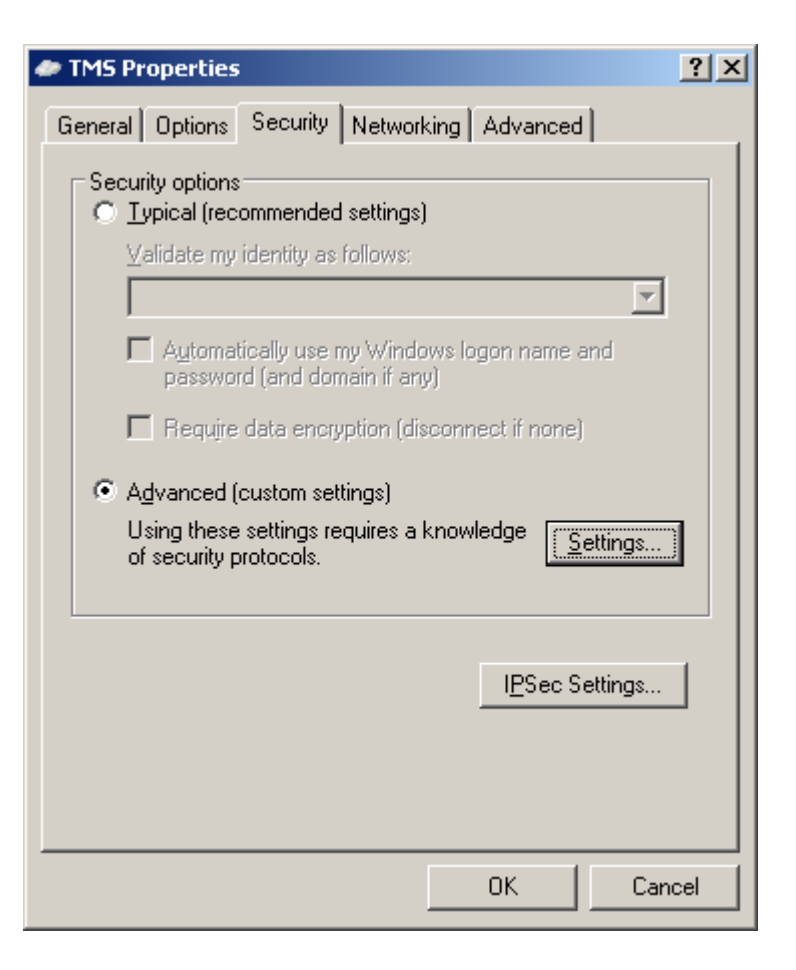

21. Select Advanced (custom settings) and click Settings.

| Advanced Security Settings                                                                               | × |
|----------------------------------------------------------------------------------------------------|---|
| Data encryption:                                                                                         |   |
| Require encryption (disconnect if server declines)                                                       | ] |
| Logon security     Security     Use Extensible Authentication Protocol (EAP)                             | ] |
|                                                                                                    |   |
| Properties                                                                                               |   |
| <ul> <li>Allow these protocols</li> </ul>                                                                |   |
| Unencrypted password (PAP)                                                                               |   |
| Shiva Password Authentication Protocol (SPAP)                                                            |   |
| Challenge Handshake Authentication Protocol (CHAP)                                                       |   |
| Microsoft CHAP (MS-CHAP)                                                                                 |   |
| Allow older MS-CHAP version for Windows 95 servers                                                       |   |
| Microsoft CHAP Version 2 (MS-CHAP v2)                                                                    |   |
| For MS-CHAP based protocols, automatically use my<br>Windows logon name and password (and domain if any) |   |
| OK Cancel                                                                                                |   |

- 22. Select Allow these protocols.
- 23. Clear all of the check boxes except for *Microsoft CHAP* (MS-CHAP).
- 24. Click **OK** to close each window until you return to the *Connect TMS* window.
- 25. Follow the same steps to configure the client on the Windows XP workstation.

#### Note

Ensure that the workstation is connected to port a4 and that it has received an IP address in VLAN 20.

Also ensure that the IPsec service is running on the workstation, which you can determine by accessing the Control Panel and selecting *Administrative Tools* > *Services*. If necessary, start the IPsec service.

A third-party VPN client can prevent you from starting the Windows IPsec service. Make sure that your Windows XP workstation does not have any such software installed (including HP ProCurve VPN Client).

#### Task 9: Establish the VPN

In this task, you first establish an L2TP over IPsec connection between the Windows Server 2003 and the TMS zl Module. You will keep that connection open so that authorized remote users can access the server. Next, you will log in to the L2TP over IPsec VPN as a faculty user on the Windows XP workstation. You will then test the connection by attempting to access the data server through remote desktop.

- 1. On the Windows Server 2003, double-click the TMS connection shortcut on the desktop.
- 2. Enter the L2TP user credentials:
  - a. For *User name*, type *server*.
  - b. For *Password*, type *procurve1*.
- 3. Click Connect.
- 4. After a minute or so, you should see a message stating that the connection has been established.
- Follow the same steps to establish the L2TP over IPsec connection on the Windows XP workstation. However, for *User name*, type *faculty* and, for *Password*, type *procurve2*.
- 6. Check the connections in the TMS zl Web browser interface. Select *VPN* > *IPsec*.

| EM .                                                                                                    | 100000000000000000000000000000000000000                            |                                                  |                                                               |                                            |                                                        |                                           |                 |                       |                |
|----------------------------------------------------------------------------------------------------|--------------------------------------------------------------------|--------------------------------------------------|---------------------------------------------------------------|--------------------------------------------|--------------------------------------------------------|-------------------------------------------|-----------------|-----------------------|----------------|
| ashboard                                                                                                    | IPsec s                                                            | Settings IKEv1 P                                 | olicies IPsec Pro                                             | posals IPsec Pol                           | licies L                                               | 2TP Remote Access                         | VPN Connections | IP Address Pool       |                |
| ogging                                                                                                    | IFE Security As                                                    | sociations                                       |                                                               |                                            |                                                        |                                           |                 |                       |                |
| ettings                                                                                                    | Id d Race                                                          | 1 of 1 b bl                                      | Fluch                                                         |                                            |                                                        |                                           |                 | Dicplaying Security A | vecoriatione 1 |
| lintenance                                                                                                    | Delicu blomo                                                       | C 8 Mumber                                       | Loool Octoworu                                                | Pomoto Cotowaw                             | Status                                                 |                                           |                 | Displaying becarty A  | osociacións .  |
| nues                                                                                                    | 1 Stelke                                                           | 1 SA Number                                      | VLAN20                                                        | Intellitie Gateway                         | View etc                                               |                                           |                 |                       |                |
| RK                                                                                                    | L2tpike                                                            | 2                                                | VLANOD                                                        |                                            | View sta                                               | us                                        |                 |                       |                |
| angs                                                                                                    | LZINIC                                                             | 2                                                | YEARS0                                                        |                                            | VIEW 310                                               | Maluu .                                   |                 |                       |                |
| 10.3                                                                                                    |                                                                    |                                                  |                                                               |                                            |                                                        |                                           |                 |                       |                |
| rting                                                                                                    |                                                                    |                                                  |                                                               |                                            |                                                        |                                           |                 |                       |                |
| ting<br>hentication                                                                                                    |                                                                    |                                                  |                                                               |                                            |                                                        |                                           |                 |                       |                |
| uting<br>chentication<br>ALL<br>tings<br>cess Policies<br>T Policies<br>T Policies                                                                            | IPsec VPN Tunn                                                     | els                                              |                                                               |                                            |                                                        | **                                        |                 |                       |                |
| uting<br>chentication<br>ALL<br>tings<br>cess Policies<br>T Policies<br>t Triggers                                                                            | IPsec VPN Tunn                                                     | els                                              | Flush                                                         |                                            |                                                        |                                           |                 | Disolating W          | /PN Tunnels :  |
| uting<br>thentication<br>ALL<br>tings<br>cess Policies<br>T Policies<br>T Policies<br>t Triggers<br><b>ION PREVENTION</b><br>tings                            | IPsec VPN Tunn                                                     | els<br>1 of 1 P I C                              | Flush                                                         | Remote Gateway                             | Status                                                 |                                           |                 | Displaying V          | /PN Tunnels 1  |
| uting<br>thentication<br>ALL<br>titings<br>eess Policies<br>T Policies<br>t Triggers<br><b>ION PREVENTION</b><br>titings<br>natures                           | IPsec VPN Tunn<br>I 4 Page<br>Policy Name<br>Läpipsec              | els<br>I of 1   V V   S<br>SA Number<br>1        | Flush<br>Local Gateway<br>10.1.30.1                           | Remote Gateway                             | Status<br>View sta                                     |                                           |                 | Displaying V          | /PN Tunnels 1  |
| uting<br>hentication<br>ALL<br>tings<br>uses Policies<br>T Policies<br>T Priggers<br>ION PREVENTION<br>tings<br>natures<br>tocol Anomalies                    | IPsec VPN Tunn<br>IV V Page<br>Policy Name<br>L2pipsec<br>L2pipsec | els<br>1 of 1   P P  <<br>SA Number<br>1<br>2    | Flush<br>Local Geteway<br>10.1.30.1<br>10.1.30.1              | Remote Gateway<br>Any<br>Any               | Status<br>View sta                                     |                                           |                 | Displaying V          | 'PN Tunnels    |
| tting<br>hentication<br>NLL<br>tings<br>ess Policies<br>t Prolicies<br>t Triggers<br>torgers<br>tony <b>PREVENTION</b><br>tings<br>natures<br>tocol Anomalies | IPsec VPN Tunn<br>Policy Name<br>L2ptpsec<br>L2ptpsec<br>L2ptpsec  | els<br>1 of 1 > PI <<br>SA Number<br>1<br>2<br>3 | Flush<br>Local Gateway<br>10.1.30.1<br>10.1.30.1<br>10.1.30.1 | Remote Gateway<br>Any<br>Any<br>Any        | Status<br>View sta<br>View sta                         |                                           |                 | Displaying V          | /PN Tunnels    |
| uting<br>hentication<br>AL<br>AL<br>tings<br>sees Policies<br>t Triggers<br>t Triggers<br>toon PREVENTION<br>tings<br>natures<br>tocol Anomalies<br>sec       | IPsec VPN Tunn<br>Policy Name<br>L2pipsec<br>L2pipsec<br>L2pipsec  | els<br>I of I > > I < SA Number<br>I 2<br>3<br>4 | Flush<br>Local Gateway<br>10.1.30.1<br>10.1.30.1<br>10.1.30.1 | Remote Gateway<br>Any<br>Any<br>Any<br>Any | Status<br>View sta<br>View sta<br>View sta<br>View sta | ۲۲<br>۱۶۰۰۰<br>۱۶۵۰۰۰<br>۱۶۵۰۰۰<br>۱۶۵۰۰۰ |                 | Displaying V          | YPN Tunnels 1  |

7. Click the *VPN Connections* tab.

You should see four tunnels in the *IPsec VPN Tunnels* section:

- An inbound tunnel for the connection between the Windows Server 2003 and the TMS zl Module
- An outbound tunnel for the connection between the server and the module
- An inbound tunnel for the connection between the Windows XP workstation and the module
- An outbound tunnel for the connection between the workstation and the module

You can view more information about each tunnel by clicking the *View status* link.

- 8. After you have verified that the connections have been established, attempt to access the data sever using the remote desktop program on the Windows XP workstation:
  - a. Click Start > Programs > Accessories > Communications > Remote Desktop Connection.

| 🐮 Remote D | Desktop Connection           |                 |
|------------|------------------------------|-----------------|
| 2          | Remote Desktop<br>Connection |                 |
| Computer:  | 10.10.1.80                   |                 |
|            | Connect Close                | Help Options >> |

b. Type the server's virtual L2TP address: *10.x0.1.80*.

c. Click *Connect*. You should be prompted to log in to the Windows Server 2003.

You have successfully completed this lab.